# How to Enroll Course in eStore in SUCHI IT Library?

### <u>Step – 1</u>

Open https://estore.suchiit.com/ you can see the below screen

#### Select on eStore

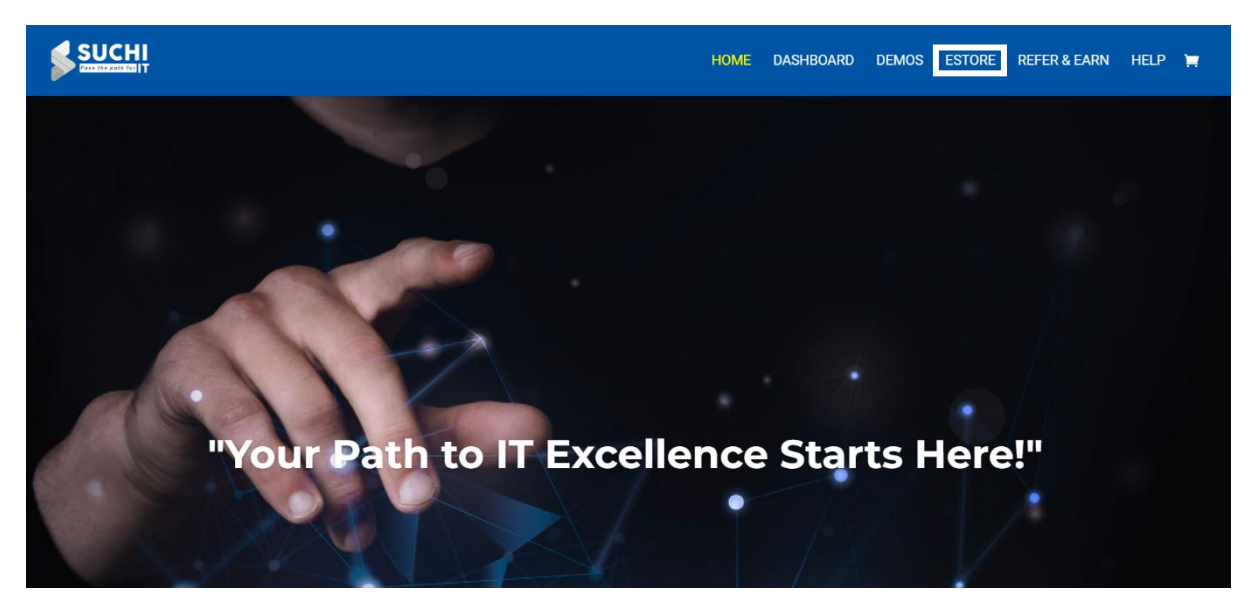

#### <u>Step – 2</u>

It will be Redirected to this page

Now click on the course you want to select and click on add to cart

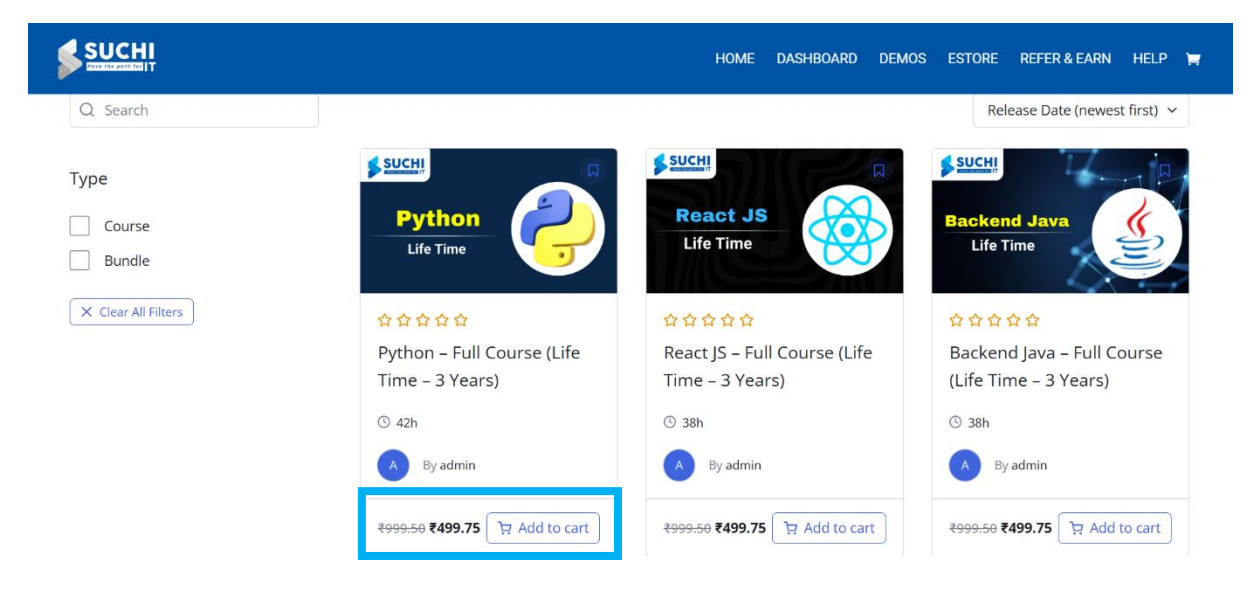

### <u>Step – 3</u>

After selecting add to cart it will be redirected to below page

And Select Procced to Check out

| SUCH |                                |                                                                                              | н       | OME [ | DASHBOARD                | DEMOS     | ESTORE     | REFER & EARN              | HELP | Ħ |
|------|--------------------------------|----------------------------------------------------------------------------------------------|---------|-------|--------------------------|-----------|------------|---------------------------|------|---|
|      | PRODUCT                        |                                                                                              | TOTAL   |       | CART TOTALS              |           |            |                           |      |   |
|      | Servers<br>Save F4<br>Remove J | Python – Full Course (Life Time – 3 Years)<br>₹999:50 ₹499.75<br>SAVE ₹499.75<br>Bemove.item | ₹499.75 |       | Add a coup               | on        |            | ~                         |      |   |
|      |                                |                                                                                              |         |       | Subtotal<br><b>Total</b> |           |            | ₹499.75<br><b>₹499.75</b> |      |   |
|      |                                |                                                                                              |         |       | PayPal                   |           |            |                           |      |   |
|      |                                |                                                                                              |         |       | OR                       |           |            |                           |      |   |
|      |                                |                                                                                              |         |       |                          | Proceed t | o Checkout |                           |      |   |

<u>Step – 4</u>

After selecting Procced to Check out it will be redirected to Student Registration form

Fill the mandatory files

| First Name |  |  |
|------------|--|--|
| First Name |  |  |
| Last Name  |  |  |
| Last Name  |  |  |
| User Name  |  |  |
| User Name  |  |  |

## Student Registration

#### <u>Step – 5</u>

After filling Student Registration form

Scroll down the page and you will see Place Order click on it

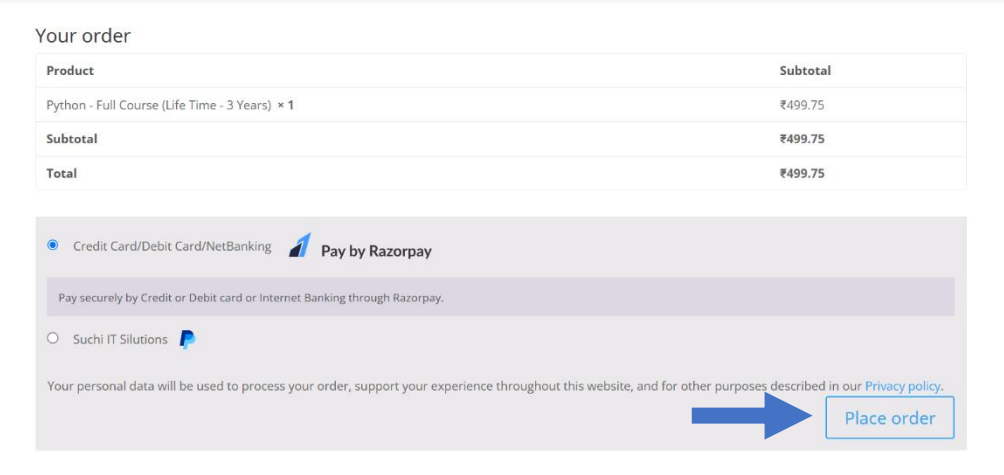

<u>Step – 6</u>

After Selecting Place the order it will be Redirected Payment Options

You Can Pay through UPI, Cards, Net banking and Walet

After Payment You will get Access to selected courses

| S Suchi IT                   | Payment Options |            |        |                   |             |
|------------------------------|-----------------|------------|--------|-------------------|-------------|
| Price Summary                | Recommended     |            | UPI QR | Ū 11:53           |             |
| ₹499.75                      | UPI             | 🥐 🕄 vam    |        | SCAN WITH ANY APP |             |
| ≗ Using as +91 86865 25907 → | Cards           | VISA 🌒 amp |        | 🥠 👌 🙆 🥹           | <b>&gt;</b> |
|                              | Netbanking      | 8 \land 🍳  |        |                   |             |
|                              | Wallet          | ₩ & M      |        |                   |             |
| Secured by Arazorpay         |                 |            |        |                   |             |